# BAB 5 PENGUJIAN

Pada bab ini akan dijelaskan hasil dari pengujian aplikasi yang dibuat menggunakan metode *Black Box Testing*. Pengujian ini dibagi menjadi pengujian *login* dan fitur-fitur yang dapat diakses oleh masing-masing *role* yang terdapat dalam *Website* Sistem Pengajuan Tugas Akhir Secara Interaktif Pada Fakultas Teknologi Informasi Universitas Kristen Maranatha.

### 5.1 Pengujian Login

| No | Test Case            | Hasil Harapan             | Hasil Keluaran       | Hasil Uji |
|----|----------------------|---------------------------|----------------------|-----------|
| 1  | Mengosongkan         | Tidak dapat masuk         | Menampilkan          | Sesuai    |
|    | field NIK/NRP        | karena <i>field</i>       | alert "Field         |           |
|    | atau <i>password</i> | NIK/NRP atau              | tidak boleh          |           |
|    | kemudian             | <i>password</i> tidak     | kosong"              |           |
|    | menekan tombol       | boleh kosong              |                      |           |
|    | login                |                           |                      |           |
| 2  | Mengisi              | Tidak dapat masuk         | Menampilkan          | Sesuai    |
|    | NIK/NRP atau         | karena NIK/NRP            | alert "NIK/NRP       |           |
|    | password yang        | atau <i>password</i> yang | atau <i>password</i> |           |
|    | salah kemudian       | dimasukkan salah          | tidak sesuai"        |           |
|    | menekan tombol       |                           | X Dr                 |           |
|    | login                |                           |                      |           |
| 3  | Mengisi              | Berhasil masuk            | Menampilkan          | Sesuai    |
|    | NIK/NRP dan          | kedalam aplikasi          | halaman utama        |           |
|    | password yang        |                           | aplikasi             |           |
|    | benar kemudian       |                           |                      |           |
|    | menekan tombol       |                           |                      |           |
|    | login                |                           |                      |           |

Tabel 5.1 Tabel Pengujian *Login* 

Tabel 5.1 menunjukkan tabel pengujian proses login ke dalam sistem.

#### 5.2 Pengujian Mahasiswa

Pada bagian ini akan menjelaskan hasil uji coba fitur-fitur yang hanya dimiliki oleh pengguna yang berperan sebagai mahasiswa pada *Website* Sistem Pengajuan Tugas Akhir Secara Interaktif Pada Fakultas Teknologi Informasi Universitas Kristen Maranatha.

#### 5.2.1 Pengujian Pengajuan Tugas Akhir

Tabel 5.2 menunjukkan tabel pengujian pengajuan tugas akhir pada *Website* Sistem Pengajuan Tugas Akhir Secara Interaktif Pada Fakultas Teknologi Informasi Universitas Kristen Maranatha.

| No | Test Case            | Hasil Harapan           | Hasil Keluaran   | Hasil Uji |
|----|----------------------|-------------------------|------------------|-----------|
| 1  | Mengosongkan         | Gagal diajukan          | Menampilkan      | Sesuai    |
|    | field                | karena ada <i>field</i> | alert "Tidak     |           |
|    | Topik/Judul          | yang kosong             | boleh kosong"    | 7         |
|    | ataupun <i>field</i> |                         |                  |           |
|    | lainnya              |                         |                  |           |
|    | kemudian             |                         |                  |           |
|    | menekan tombol       |                         |                  |           |
|    | Action               |                         |                  |           |
| 2  | Mengirim file        | Gagal diajukan          | Menampilkan      | Sesuai    |
|    | deskripsi topik      | karena format file      | alert "Tipe file |           |
|    | tidak dalam          | tidak sesuai            | tidak sesuai"    |           |
|    | format .pdf          |                         |                  |           |
| 3  | Mencoba              | Gagal diajukan          | Menampilkan      | Sesuai    |
|    | mengajukan           | karena pengajuan        | alert "Pengajuan |           |
|    | tugas akhir 2        | sebelumnya sedang       | Tugas Akhir      |           |
|    | kali                 | diproses                | anda sedang      |           |
|    |                      |                         | diproses"        |           |

#### Tabel 5.2 Tabel Pengujian Pengajuan Tugas Akhir

#### 5.3 Pengujian Admin (Koordinator Tugas Akhir)

Pada bagian ini akan menjelaskan hasil uji coba fitur-fitur yang hanya dimiliki oleh pengguna yang berperan sebagai admin pada *Website* Sistem Pengajuan Tugas Akhir Secara Interaktif Pada Fakultas Teknologi Informasi Universitas Kristen Maranatha.

| No | Test Case            | Hasil Harapan           | Hasil Keluaran      | Hasil Uji |
|----|----------------------|-------------------------|---------------------|-----------|
| 1  | Mengosongkan         | Gagal di-update         | Menampilkan         | Sesuai    |
|    | field KBK            | karena ada <i>field</i> | alert "Input        |           |
|    | ataupun <i>field</i> | yang kosong             | masih ada yang      |           |
|    | dosen                |                         | kosong"             |           |
|    | pembimbing           |                         |                     |           |
|    | kemudian             |                         |                     |           |
|    | menekan tombol       |                         |                     |           |
|    | Update               |                         |                     |           |
| 2  | Membuka              | Menampilkan             | Menampilkan         | Sesuai    |
|    | deskripsi topik      | deskripsi topik         | deskripsi topik     |           |
|    | dengan format        | dalam format .pdf       | dalam <i>format</i> |           |
|    | .pdf                 |                         | .pdf                |           |
| 3  | Mengisi semua        | Detil pengajuan         | Menampilkan         | Sesuai    |
|    | <i>field</i> dengan  | tugas akhir berhasil    | alert "Pengajuan    |           |
|    | benar kemudian       | di-update.              | Tugas Akhir         |           |
|    | menekan tombol       | Ň                       | berhasil di-        |           |
|    | Update               |                         | update"             | 6         |
|    |                      |                         |                     |           |

## 5.3.1 Pengujian Mengubah Detil Pengajuan Tugas Akhir

Tabel 5.3 Tabel Mengubah Detil Pengajuan Tugas Akhir

Tabel 5.3 menunjukkan tabel pengujian pembaharuan (*update*) yang dilakukan oleh admin terhadap detil pengajuan tugas akhir pada *Website* Sistem Pengajuan Tugas Akhir Secara Interaktif Pada Fakultas Teknologi Informasi Universitas Kristen Maranatha.

# 5.3.2 Pengujian Proses Approval Tugas Akhir

| No | Test Case           | Hasil Harapan   | Hasil Keluaran    | Hasil Uji |
|----|---------------------|-----------------|-------------------|-----------|
| 1  | Menekan <i>link</i> | Berhasil        | Menampilkan       | Sesuai    |
|    | approve             | menyetujui      | alert "Tugas      |           |
|    |                     | pengajuan tugas | akhir disetujui". |           |
|    |                     | akhir           | Record            |           |
|    |                     |                 | dipindahkan ke    |           |
|    |                     |                 | halaman TA        |           |

Tabel 5.4 Tabel Pengujian Proses Approval Tugas Akhir

Tabel 5.4 menunjukkan tabel pengujian proses *approval* dari pengajuan tugas akhir pada *Website* Sistem Pengajuan Tugas Akhir Secara Interaktif Pada Fakultas Teknologi Informasi Universitas Kristen Maranatha.

## 5.3.3 Pengujian Proses Penolakan Tugas Akhir

| No | Test Case           | Hasil Harapan    | Hasil Keluaran  | Hasil Uji |
|----|---------------------|------------------|-----------------|-----------|
| 1  | Menekan <i>link</i> | Tugas akhir      | Menampilkan     | Sesuai    |
|    | reject              | berhasil ditolak | dialog          |           |
|    |                     |                  | konfirmasi,     |           |
|    |                     | -ICT             | apabila         |           |
|    |                     | VRISI            | dikonfirmasi    |           |
|    |                     |                  | maka pengajuan  |           |
|    |                     | <b>2</b>         | dihapus         |           |
| 2  | Menekan <i>link</i> | Tugas akhir      | Menampilkan     | Sesuai    |
|    | reject              | berhasil ditolak | dialog          |           |
|    | 5                   | 52               | konfirmasi,     |           |
|    |                     |                  | apabila         |           |
|    |                     |                  | dibatalkan maka | 7         |
|    | ιш                  |                  | pengajuan tetap |           |
|    |                     |                  | disimpan        |           |

Tabel 5.5 Pengujian Proses Penolakan Tugas Akhir

Pada tabel 5.5 ini diperlihatkan tabel pengujian proses penolakan pengajuan tugas akhir pada *Website* Sistem Pengajuan Tugas Akhir Secara Interaktif Pada Fakultas Teknologi Informasi Universitas Kristen Maranatha.

## 5.3.4 Pengujian Proses Menampilkan Tugas Akhir

| No | Test Case  | Hasil Harapan      | Hasil Keluaran   | Hasil Uji |
|----|------------|--------------------|------------------|-----------|
| 1  | Menekan    | Menampilkan        | Menampilkan      | Sesuai    |
|    | sidebar TA | daftar tugas akhir | daftar tugas     |           |
|    |            | yang telah di-     | akhir yang telah |           |
|    |            | approve            | di-approve       |           |

Tabel 5.6 Pengujian Proses Menampilkan Tugas Akhir

Tabel 5.6 menunjukkan tabel pengujian proses menampilkan daftar tugas akhir yang telah disetujui pada *Website* Sistem Pengajuan Tugas Akhir Secara Interaktif Pada Fakultas Teknologi Informasi Universitas Kristen Maranatha.